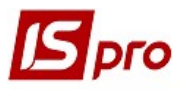

## Создание картотеки аккумуляторов

Для ведения учета аккумуляторов необходимо создать картотеку аккумуляторов. Создание **Картотеки учета аккумуляторов** проводиться в подсистеме **Учет автотранспорта** в модуле **Учет аккумуляторов**.

В карточке учета аккумуляторов отражается статус, перемещение, срок эксплуатации, который остался.

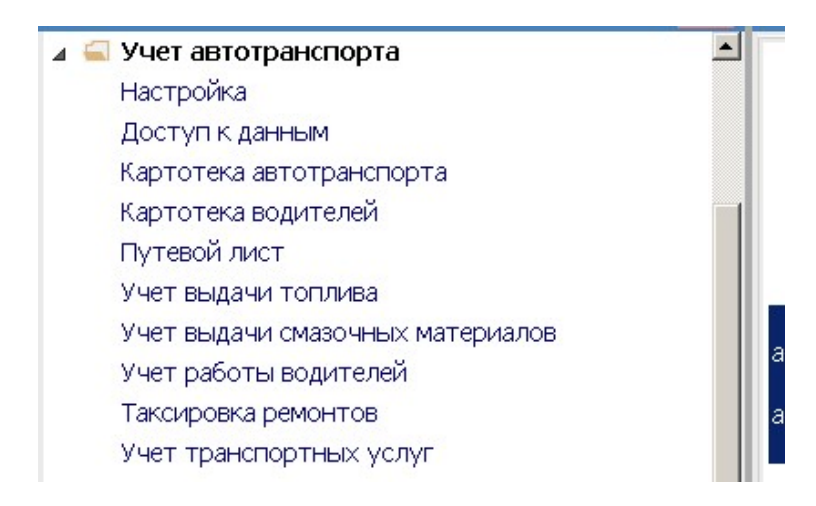

## Настройка

Перед формированием карточки аккумулятора необходимо осуществить следующие настройки:

- 1. В подсистеме Логистика / Учет запасов в модуле Настройки провести определенные настройки на закладках Справочники / Места хранения и материально ответственные лица и Объекты.
- 2. В подсистеме Общие справочники / Номенклатура и цены в модуле Справочник номенклатуры сформировать номенклатуры аккумуляторов.

| Ľ | IS-pro 7.11.039.999 - [Справочник н | оменклатур [Активные]] |                                          |            |                 |
|---|-------------------------------------|------------------------|------------------------------------------|------------|-----------------|
|   | Реестр Правка Вид Сервис ?          |                        |                                          |            |                 |
| * | Материальные запасы                 | 🗶 🖩 💿 🖩 😧              |                                          |            |                 |
|   | Работы, услуги                      | Артикул                | <ul> <li>Краткое наименование</li> </ul> | Код груп 🔹 | Наименование г  |
|   | 🔺 🔲 20 Запаси                       | 207001                 | Автошина Rosava 175/6                    | 207        | Запасні частини |
|   | 🛛 201 Сировина та матері            | 207201                 | Акумулятор                               | 207        | Запасні частини |
|   | 🛛 202 Купівельні напівфаб           | 207202                 | Акумулятор                               | 207        | Запасні частини |
|   | 🔺 🗖 203 Паливо                      | 207203                 | Автомобільний акумуля                    | 207        | Запасні частини |
|   | 🛛 2031 ПАливо на складі             |                        |                                          |            |                 |
|   | 🛛 2032 Паливо в баках               |                        |                                          |            |                 |
|   | 🛛 205 Будівельні матеріали          |                        |                                          |            |                 |
|   | 🛛 206 Матеріали передані            |                        |                                          |            |                 |
|   | 🛛 207 Запасні частини               |                        |                                          |            |                 |
|   | 🛛 209 Інші матеріали                |                        |                                          |            |                 |
|   | 🛛 22 Малоцінні та швидкозно         |                        |                                          |            |                 |
|   | 🛛 23 Транспортны послуги            |                        |                                          |            |                 |
|   | 🛛 26 Готова продукція               |                        |                                          |            |                 |
|   | П 262 Транспортны послуги           |                        |                                          |            |                 |

3. В подсистеме **Учет автотранспорта** в модуле **Настройки** на закладке Справочники / Аккумуляторы провести настройки:

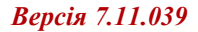

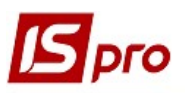

| ß | 🖥 IS-pro 7.11.039.999 - [Автотрансп | орт. Н | Іастройка] |                       |             |                         |
|---|-------------------------------------|--------|------------|-----------------------|-------------|-------------------------|
| F | Реестр Правка Вид Сервис ?          |        |            |                       |             |                         |
| * | b b b b 🗙 🗶 🖸 🖂 🕑                   |        |            |                       |             |                         |
|   | Справочники Нумерация               | ſ      | Проводки   | Параметры             |             |                         |
|   | <b>^</b>                            | [      |            |                       |             |                         |
|   | Топливо                             |        | Код        | Наименование          | Срок службы | Ном.емкость А/чИзготови |
|   | Типы автомобилей                    |        | 207201     | Автомобыльний акумул  | 24          | 60                      |
|   | Типы прицепов                       |        | 207202     | Автомобільний акумуля | 24          | 60                      |
|   | NA                                  |        |            |                       |             |                         |
|   | марки автоморилеи                   |        |            |                       |             |                         |
|   | Модели автомобилей                  |        |            |                       |             |                         |
|   | Основания                           |        |            |                       |             |                         |
|   | Автопредприятия                     |        |            |                       |             |                         |
|   | Колонны                             |        |            |                       |             |                         |

Перед началом создания картотеки аккумуляторов необходимо провести заполнение картотеки автотранспорта, водителей (см. другие заметки) и других справочников системы.

4. В модуле Настройки на закладке Справочники / Аккумуляторы по пункту меню Реестр / Создать или клавишей Insert создать виды аккумуляторов.

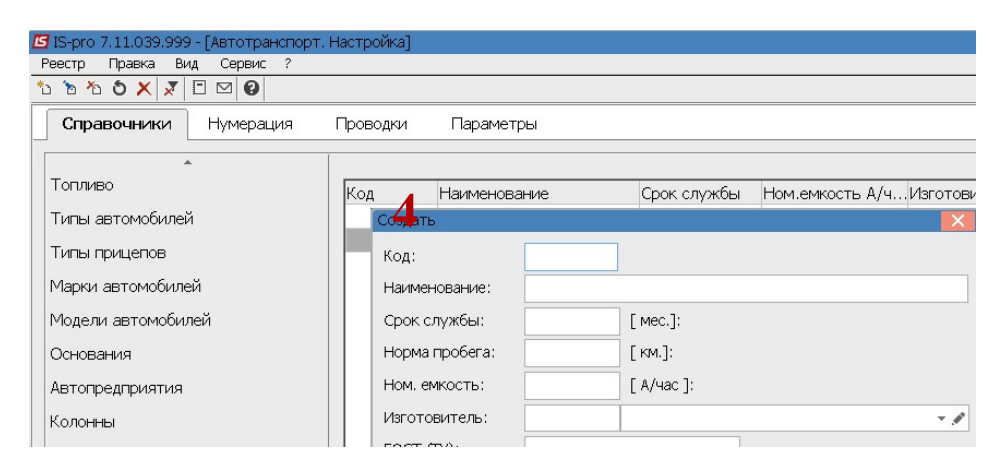

Для каждого вида заполнить реквизиты:

- В поле Код вручную указать номер
- В поле Наименование заполнить наименование аккумулятора
- В поле Срок службы внести нормативный срок использования
- В поле Норма пробега внести нормативный пробег
- В поле Номинальная емкость указать емкость аккумулятора
- В поле Изготовитель с помощью клавиши F3 выбрать контрагента производителя и нажать кнопку ОК.

| 🖪 IS-pro 7.11.039.999 - [Автотранспорт. | Настройка]     |                  |                   |                 |            |
|-----------------------------------------|----------------|------------------|-------------------|-----------------|------------|
| Реестр Правка Вид Сервис ?              |                |                  |                   |                 |            |
| ቴ ቴ ቴ ຽ 🗙 🗾 🗖 🗹 🚱                       |                |                  |                   |                 |            |
| Справочники Нумерация                   | Проводки Параг | метры            |                   |                 |            |
| *                                       |                |                  |                   |                 |            |
| Топливо                                 | Код Наимен     | ювание           | Срок службы       | Ном.емкость А/ч | Изготови   |
| Типы автомобилей                        | 207201 Автомо  | быльний акумул   | 24                | 60              |            |
| Типы прицепов                           | 207202 Автомо  | більний акумуля  | 24                | 60              |            |
|                                         | Изменить       |                  |                   |                 | ×          |
| Марки автомобилеи                       | Код:           | 207202           |                   |                 |            |
| Модели автомобилей                      | Наименование:  | Автомобільний ак | омулятор SOLITE R | 6 CT-60 A3E CMF |            |
| Основания                               | Cookerperfer   | 24               |                   |                 |            |
| Автопредприятия                         | срок служові.  | 24 L             | mec.j.            |                 |            |
| Автопредприятия                         | Норма пробега: |                  | км.]:             |                 |            |
| Колонны                                 | Ном. емкость:  | 60 [             | A/uac ]:          |                 |            |
| Типы шин                                | Изготовитель:  |                  |                   |                 | - <i>P</i> |

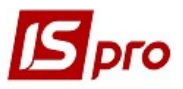

## Создание карточки аккумулятора

1. В реестре модуля **Картотека аккумуляторов** установить курсор у табличную часть и по пункту меню **Реестр** / **Создать** или клавишей **Insert** создать **Карточку** аккумулятора.

| 5  | S-pro 7.11.039.999 - [Учет аккумуляторов] |         |                                                   |
|----|-------------------------------------------|---------|---------------------------------------------------|
| R  | естр Правка Вид Сервис ?                  |         |                                                   |
| *ט | Создать                                   | Ins     | 0                                                 |
| ъ  | Изменить                                  | F4      | ТНоме т Гар т Инвентарны т Фамилия И О МОЛ т      |
| *  | Удалить                                   | F8      | Г. 2445 КИ, 105102, 207201 Водієнко Василь Володи |
| ŋ  | Копировать                                | F5      |                                                   |
|    | Списать                                   | Alt+S   |                                                   |
|    | Обновить пробеги                          | Ctrl+L  |                                                   |
|    |                                           |         |                                                   |
| 5  | Поля пользователя                         | Alt+H   |                                                   |
|    | Калькуляция                               | Alt+G   |                                                   |
| 5  | Обновить                                  | Ctrl+F2 |                                                   |
|    |                                           | FO      |                                                   |
| -  |                                           | 1.2     |                                                   |
|    |                                           |         |                                                   |
|    | печать рез вырора                         |         |                                                   |
|    |                                           |         | •                                                 |

ВНИМАНИЕ! Все поля желтого цвета обязательно для заполнения.

- 2. В Картотеке аккумулятора необходимо заполнить реквизиты:
- В поле **Карточка** № заполняется вручную, если не настроена автоматическая нумерация
- Дата выставляется путем выбора с календаря необходимой даты. По умолчанию, указывается текущая дата, ее возможно изменить.

| 🖪 IS-pro 7.11.039.9 | 🖪 Карточка учета аккумулятора                                 | Не используется                                                |
|---------------------|---------------------------------------------------------------|----------------------------------------------------------------|
| Реестр Правка       | Документ Правка Сервис ?                                      |                                                                |
| ්ර Ⴆ 🏷 🗗 📕 🤅        | <b>* * * # </b> ■ ⊡ ⊠ 0                                       | )                                                              |
| Номер карто         | Карточка №                                                    | Дата: 15/05/2020 🔤                                             |
| 001                 | Инвентарн. №                                                  | Серийный номер:                                                |
|                     | Тип:                                                          | ✓ Ном. ёмкость: [ А/ч ]                                        |
|                     | Изготовитель:                                                 | FOCT (TV):                                                     |
|                     | Срок службы [ мес.]<br>Номинальный:<br>Расчетный:<br>Входной: | Пробег [ тыс. км ]<br>Номинальный:<br>Расчетный:<br>Е[ часы ]: |
|                     | Движение Пробег                                               |                                                                |

- В поле, Инвентарный №, проставляем инвентарный №
- В поле Серийный № проставляем серийный №
- В поле Тип выбираем аккумулятор из справочника

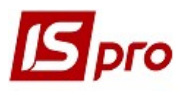

Версія 7.11.039

| Парточка уче                        | та аккумул                            | ятора                                                     | Не использует                                                      | ся                                             |     |                            |   |       |  |
|-------------------------------------|---------------------------------------|-----------------------------------------------------------|--------------------------------------------------------------------|------------------------------------------------|-----|----------------------------|---|-------|--|
| Документ Пра                        | авка Серв                             | ис ?                                                      |                                                                    |                                                |     |                            |   |       |  |
| 1 1 1 H J 🖬                         |                                       |                                                           |                                                                    |                                                |     |                            |   |       |  |
| Карточка №                          | 002                                   |                                                           | Дата:                                                              | 15/05/2020                                     |     |                            |   |       |  |
| Инвентарн. №                        | 207202                                |                                                           | Серийный на                                                        | onep:                                          |     |                            |   |       |  |
| Тип:                                |                                       |                                                           |                                                                    |                                                | •   | Ном. ёмкость:              |   | [A/4] |  |
| Изготовител                         | -                                     |                                                           |                                                                    |                                                |     |                            |   |       |  |
| B                                   | ыбор аккум                            | улятора                                                   |                                                                    |                                                |     |                            | × |       |  |
| Срок службе                         | ыбор аккум<br>207201                  | улятора<br>Автомобылы                                     | ний акумулятор V/                                                  | ARTA 6 CT-60                                   |     | _ 0                        | × |       |  |
| Срок службь                         | ыбор аккум<br>207201<br>Код           | улятора<br>Автомобылы<br>Наим                             | ний акумулятор V/<br>1енование                                     | ARTA 6 CT-60                                   | Сро | _ 🛛                        | × |       |  |
| Срок службе<br>Номиналы             | ыбор аккум<br>207201<br>Код<br>2      | улятора<br>Автомобылы<br>Наим<br>07201 Авто               | ний акумулятор Vл<br>1енование<br>мобыльний акуі                   | АRTA 6 CT-60<br>мулятор VART                   | Cpc | _ 🛛<br>эк службы<br>24     |   |       |  |
| Срок службь<br>Номиналы<br>Расчетны | ыбор аккум<br>207201<br>Код<br>2<br>2 | улятора<br>Автомобылы<br>Наим<br>07201 Авто<br>07202 Авто | ний акумулятор Vл<br>тенование<br>мобыльний акуг<br>мобільний акум | ARTA 6 CT-60<br>Мулятор VART<br>улятор SOLITE. | Cpc | 🗆<br>ок службы<br>24<br>24 |   |       |  |

Необходимо указать информацию о движении аккумулятора

3. По пункту меню Документ / Создать или клавишей Insert создать запись движения с соответствующим статусом (в эксплуатации, в ремонте, не используется, списанный).

| Дата:       | 01/05/2020 | 3      |  |
|-------------|------------|--------|--|
| Гос. номер: |            | Марка: |  |
| Статус:     |            | *      |  |
| мол:        |            |        |  |
| Причина:    |            |        |  |

4. В поле Дата – дата выставляется автоматически или выбирается с календаря.

| 🖪 Карточка учет  | а акн | суму | илят | ора          | i i    |       | Heı         | испо. | ользуется                                             |     |
|------------------|-------|------|------|--------------|--------|-------|-------------|-------|-------------------------------------------------------|-----|
| Документ Прав    | вка   | Ce   | рвис | : ?          | ,<br>, |       |             |       |                                                       |     |
| 5 <b>h h / /</b> |       |      | 0    |              |        |       |             |       |                                                       |     |
| Карточка №       | 002   |      |      |              |        |       |             | Да    | ата: 15/05/2020 📖                                     |     |
| Инвентарн. №     | 2072  | 202  |      |              |        |       | C           | ерий  | йный номер:                                           |     |
| Тип:             | 2072  | 202  |      | Ав           | томо   | біль  | ний         | акум  | иулятор SOLITE R 6 CT-60 А 👻 Ном. ёмкость: 60 [ А/ч ] |     |
| Изготовитель:    |       |      |      |              |        |       |             |       | FOCT (TV):                                            |     |
|                  |       |      |      |              |        | (     |             | _4    |                                                       |     |
| Срок службы [ м  | iec.j | Созд | цать | 2            |        |       |             | - 1   |                                                       |     |
| Номинальный      | : [   | Дат  | a:   |              | 0      | 01/05 | 5/20:       | 20    |                                                       |     |
| Расчетный:       |       | ВК   | ален | ндары        | •      |       |             | X     | Марка:                                                |     |
| i de letribleti  | - 1   |      |      | <u>26 ян</u> | варя   | 1 202 | <u>1 г.</u> |       |                                                       |     |
| Входной:         |       |      |      | M            | lай 20 | 020   | C6          |       |                                                       | Pec |
|                  |       | TIH  | 01   | ср           | 41     |       | 0           | DL    |                                                       |     |
| движение         | Ц     | 27   | 28   | 29           | 30     | 1     | 2           | 3     |                                                       |     |
| Пото             | TON   | 4    | 5    | 6            | 7      | 8     | 9           | 10    |                                                       |     |
| дата АВ          | TOM   | 11   | 12   | 13           | 14     | 15    | 16          | 17    |                                                       |     |
|                  |       | 18   | 19   | 20           | 21     | 22    | 23          | 24    |                                                       |     |

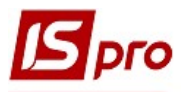

5. В поле Гос.номер с помощью клавиши F3 выбираем автомобиль из Справочника автотранспорта

До тех пор, пока аккумулятор не закреплен за конкретным автомобилем, он имеет статус - Не используется

| 🖪 Картка обліку                | акумулятс       | pa He      | використовується    |              |               |            |
|--------------------------------|-----------------|------------|---------------------|--------------|---------------|------------|
| Документ Пра<br>10 🐚 🐂 📕 🔛     | авка Серв       | c ?        |                     |              |               |            |
| Картка №                       | 001             |            | Дата:               | 15/05/2020 🔛 |               |            |
| Інвентарн. №                   | 207201          |            | Серійний номер:     |              |               |            |
| Тип:                           | 207201          | Автомобылы | ьний акумулятор VAR | TA 6 CT-60 🔹 | Ном. ємність: | 60 [ A/r ] |
| Виробник:                      |                 |            |                     |              | ДСТУ (ТУ):    |            |
| термін служой і<br>Номінальний | [ MIC.]<br>: 24 |            | Створити            |              |               |            |
| Розрахунков                    | ий:             |            | D Ta:               | 15/05/2020   |               |            |
| Вхідний:                       |                 |            | Держ. номер         | :            | ✓ Марка:      |            |
| 🖪 Довідник авт                 | отранспорт      | γ          |                     |              |               | _ 0        |
| Ресстр Правк                   | а вид С         |            | ล                   |              |               |            |
| 0 1 / / /                      |                 |            |                     |              |               |            |
|                                |                 |            |                     |              |               |            |

6. В поле Статус, с помощью клавиши F3 выбираем необходимый: В эксплуатации, В ремонте, Не используется, Списанный.

| 🖪 Карточка учет                 | га аккумулятор | В эксплуатации                                 |                  |
|---------------------------------|----------------|------------------------------------------------|------------------|
| Документ Пра                    | вка Сервис     |                                                |                  |
| 🏷 🏷 🏕 📕 🔳                       | • • •          |                                                |                  |
| Карточка №                      | 001            | Дата: 15/05/2020 🗐                             |                  |
| Инвентарн. №                    | 207201         | Серийный номер:                                |                  |
| Тип:                            | 207201 A       | гомобыльний акумулятор VARTA 6 СТ-60 🔹 Ном. ём | икость: 60 [А/ч] |
| Изготовитель:                   |                | гост (1                                        | ΓУ):             |
| Coor of prefer [ ]              | Изменить       |                                                |                  |
| срок служові [ м<br>Номинальный | дата:          | 15/05/20                                       |                  |
| Расчетный:                      | Гос. номер:    | Г 2445 КИ 🗸 Марка: ВМW                         |                  |
| Входной:                        | Статус:        | В эксплуатации                                 | Pec              |
|                                 | МОЛ:           | В эксплуатации в Володимирович                 | • •              |
| Лвижение                        | _              | В ремонте                                      |                  |

7. В поле МОЛ с помощью клавиши F3 выбираем необходимого работника

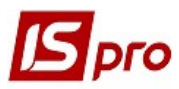

| 🖪 Карточка учет | а аккумулят | ора        | В эксп  | луатации       |                |                  |            |
|-----------------|-------------|------------|---------|----------------|----------------|------------------|------------|
| Документ Пра    | вка Сервио  | : ?        |         |                |                |                  |            |
| 🏷 🏷 🏲 🔳         | • • •       |            |         |                |                |                  |            |
|                 |             |            | 1       |                |                |                  |            |
| Карточка №      | 001         |            | Д       | ата:           | 15/05/2020 🔳   |                  |            |
| Инвентарн. №    | 207201      |            | Cepi    | ийный номер:   |                |                  |            |
| Тип:            | 207201      | Автомобылы | ыний ан | умулятор VART. | A 6 CT-60 🔹    | Ном, ёмкость:    | 60 [ A/4 ] |
| Изготовитель:   |             |            |         |                |                | ГОСТ (ТУ):       |            |
|                 |             | <u>~</u>   |         |                | Изменить       |                  |            |
| Срок службы [ м | 1ec.j       |            |         | провег [ тыс   | Лата           | 15/05/2020       |            |
| Номинальный     | : 24        |            |         | Номиналь       | н дага.        | 13/03/2020       | 7-0-       |
| Расчетный:      |             |            |         | Расчетны       | Гос. номер:    | Г 2445 КИ 🔻      | Марка: ВМ  |
| Byonuoğu        |             |            |         | ศักรณาไป       | Статус:        | В эксплуатации   | •          |
| входной.        | 🖪 Выбор р   | работника  |         | n gausi I.     |                |                  |            |
| Лвижение        | Реестр      | Правка Ви, | ц Се    | рвис ?         |                |                  |            |
|                 | 5 P III     | @ ▼ [      | 0       |                |                |                  |            |
| Дата Ав         | Тобольн     | NO re      | DDTOU   | an Thomas      |                |                  |            |
| 15/05/2020 🗆 2  | Табельн     | 51 ≤ IN≚ N | арточ   |                |                | г подразделе     | сние д     |
|                 | 0           | 61008      |         | DOTODA BODIEL  | ко расиль воло | оди Адміністрац  | ия В       |
|                 | 6           | 61201      |         | 561201 Вироб   | ненко Володим  | ир Виробництв    | 30 H       |
|                 | 6           | 61202      |         | 561202 Майст   | ер Тетяна Пет  | рівна Виробництв | во М       |
|                 | 6           | 61203      |         | 561203 Майст   | ренко Марія Ва | аси Виробницте   | во М       |

8. После заполнения всех реквизитов нажимаем кнопку ОК.

| Изменить    |                                      |
|-------------|--------------------------------------|
| Дата:       | 15/05/2020                           |
| Гос. номер: | Г 2445 КИ 👻 Марка: ВМW               |
| Статус:     | В эксплуатации 👻                     |
| мол:        | 661008 Водієнко Василь Володимирович |
| Причина:    | 8                                    |

- 9. Поле Срок службы Расчетный заполняется вручную или с помощью средств программной калькуляции
- 10. Поле Срок службы Входной вводиться вручную (если аккумулятор был в использовании).
- 11. Поле Пробег Номинальный, Расчетный заполняется вручную (может быть настроено автоматическое заполнение)

Версія 7.11.039

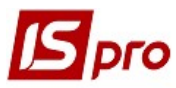

Версія 7.11.039

| 🖪 карточка учет | та аккумуля | пора                                          | в эксплуатации  |              |               |    |       |
|-----------------|-------------|-----------------------------------------------|-----------------|--------------|---------------|----|-------|
| Документ Пра    | авка Серві  | 1C ?                                          |                 |              |               |    |       |
| ්ර 🐚 🏠 📕 💾      |             |                                               |                 |              |               |    |       |
|                 | -           |                                               | -               | -            | 20            |    |       |
| Карточка №      | 001         |                                               | Дата:           | 15/05/2020 🧮 |               |    |       |
| Инвентарн. №    | 207201      |                                               | Серийный номер: |              |               |    |       |
| Тип:            | 207201      | Автомобыльний акумулятор VARTA 6 СТ-60 👻 Ном. |                 |              | Ном, ёмкость: | 60 | [A/4] |
| Изготовитель:   |             |                                               |                 |              | ΓΟΟΤ (ΤΥ):    |    |       |
| Срок службы [м  | мес.] 9     |                                               | Пробег [ ты     | . M ]        |               |    |       |
| Номинальный     | 1: 24       | 10                                            | Номинал         | ьный:        |               |    |       |
| Расчетный:      |             |                                               | Расчетны        | ый:          |               |    |       |
| Входной:        |             |                                               | [ часы ]        | :            |               |    | P     |
| Движение        | Пробег      |                                               |                 |              |               |    |       |

12. Для сохранения информации нажимаем пиктограмму Сохранить. Нажимаем Да на подтверждение действий.

| С Карточка уче<br>Докумен Пра | та аккумуля<br>авка Серві | тора<br>1с ? | В эксплуатации            |              |               |          |     |
|-------------------------------|---------------------------|--------------|---------------------------|--------------|---------------|----------|-----|
| ° 12 ₽ ₽                      |                           |              |                           |              |               |          |     |
| Карточка №                    | 001                       |              | Дата:                     | 15/05/2020 🔛 |               |          |     |
| Инвентарн. №                  | 207201                    |              | Серийный номер:           |              |               |          |     |
| Тип:                          | 207201                    | Автомобыли   | -<br>ьний акумулятор VAR1 | FA 6 CT-60 👻 | Ном. ёмкость: | 60 [A/4] |     |
| Изготовитель:                 |                           |              |                           |              | ГОСТ (ТУ):    |          |     |
| Срок службы [ г               | Mec.]                     |              | Пробег [ ты               | с. км]       |               |          |     |
| Номинальный                   | ที่: 24                   | Д.           | окумент                   |              | X             | (        |     |
| Расчетный:                    |                           | r.           | <mark>д О</mark> охранить | внесенные    | изменения?    |          |     |
| Входной:                      |                           |              |                           |              |               |          | Pec |
| Движение                      | Пробег                    | _            |                           |              | 1             |          |     |

13. Карточка вноситься в реестр Учета аккумуляторов

| В IS-pro 7.11.039.999 - [Учет аккумуляторов] |              |                  |                  |              |                        |  |  |
|----------------------------------------------|--------------|------------------|------------------|--------------|------------------------|--|--|
| Реестр Правка Ви                             | д Сервис 🕇 ? |                  |                  |              |                        |  |  |
| ∿ № № ₽ ♥ ♥ ♥ ⊅ ♥ ₩ ₽ ▼ ▼ □ ♥ ❷              |              |                  |                  |              |                        |  |  |
| Номер карто 🍷                                | Дата созда 🔻 | Дата последнег 🔻 | Номе тГар т      | Инвентарны ' | 🛛 Фамилия И.О. МОЛ 👘 🔻 |  |  |
| 001                                          | 15/05/2020   | 15/05/2020       | Г 2445 КИ 105102 | 207201       | Водієнко Василь Володи |  |  |

Если срок эксплуатации превышает номинальный ресурс работы аккумулятора, то запись в картотеке выводиться красным цветом.

Если последняя запись карточки имеет статус **В ремонте** или **Не используется**, то в реестре ее цвет становиться **серым**, если **Списано** - черным.